# **AFM Electronic Donation Methods Outside of Our Website**

### PayPal

There are two ways that you can give through PayPal.

#### **PayPal Charitable Giving**

If you give through this PayPal option, the whole donation amount is forwarded to AFM. However, AFM would not issue you a donation receipt because PayPal does that when you give through this method. The below link should take you directly to the giving page for this option. https://www.paypal.com/us/fundraiser/charity/1585715

#### **PayPal Transfer**

If you give through this PayPal option, there is normally a processing fee. However, AFM would issue you the receipt for the donated amount. The information below should be what is needed to make the transfer.

Name: Adventist Frontier Missions Email: <u>smilovanovic@afmonline.org</u>

With either option, it is helpful if you send an email with any specific donation instructions to AFM. For instance, if there is a particular project that you would like the donation applied towards. Sometimes this information is not included when AFM receives the transfer. Please let us know if you have any questions.

## Cash App

AFM now has a Cash App account for accepting donations. Cash App is a mobile payment service available in the US and UK and is somewhat like PayPal or Venmo. It can be used to transfer funds from one bank account or person to another.

Below are some directions on how to donate to AFM using Cash App. The screenshots below are from iOS.

First, you'll want to install Cash App from the iOS App Store or Android Google Play store. The app icon looks similar to the following:

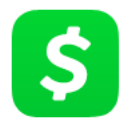

When you open the app for the first time, you'll need to register an account and add a way to send money, such as a bank account or debit card. There is some more information on that process here: <u>https://cash.app/help/us/en-us/6485-getting-started-with-cash-app</u>

When you are ready to give to AFM, open the app, go to the middle "Dollar Sign" tab, and then enter the amount you want to give. Then hit "Pay".

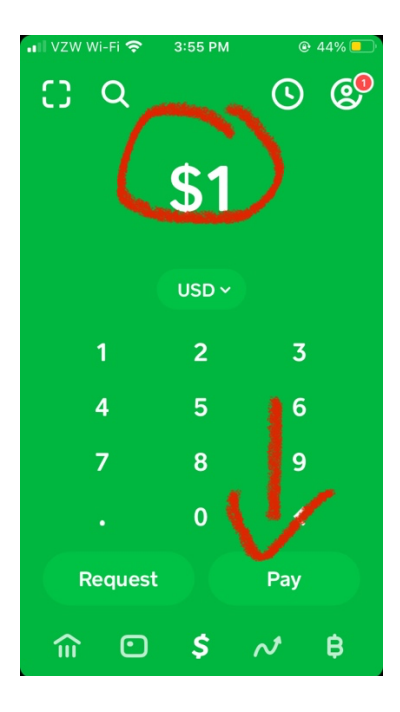

On the next screen, in the "To" line, put \$afmdonation (including the \$) – you'll see Adventist Frontier Missions show up below after you've typed this in.

| ×                                | \$1    | Pay      |  |
|----------------------------------|--------|----------|--|
| <b>To</b> \$afmdo                | nation |          |  |
| For Add a                        | note   |          |  |
| Adventist Frontier  SAFMdonation |        |          |  |
|                                  |        |          |  |
| q w e                            | rtyu   |          |  |
| a s d                            | f g h  | jkl      |  |
|                                  | c v b  | n m 🗵    |  |
| 123 🌐 s                          | pace @ | . return |  |

In the "For" line, put in your name, name and email/phone number (if you want a tax receipt), and which fund the money should be designated for, if applicable.

| ×                                             | \$1          | Pay    |  |
|-----------------------------------------------|--------------|--------|--|
| To \$afmdchadon For Nicholaides furlough fund |              |        |  |
| Adventist Frontier  \$AFMdonation             |              |        |  |
| 1                                             | we           | thanks |  |
| q w e r<br>a s d                              | f g h        | j k l  |  |
| <ul> <li>☆ Z X</li> <li>123 ⊕ ♀</li> </ul>    | cvb<br>space | n m 💌  |  |

Then, tap "Adventist Frontier Missions" (at the bottom) – this will make a green checkmark show up to show confirm who you want to send money to, and then hit "Pay" in the top right to send the funds.

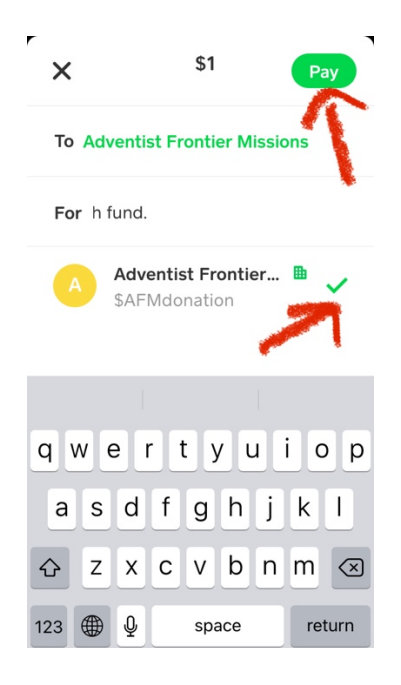

When the payment completes successfully, you'll see a confirmation screen like this:

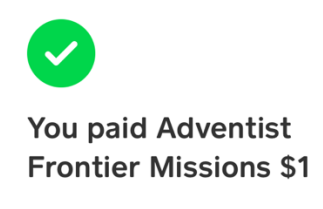

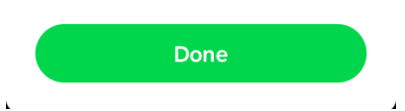

Thank you for supporting AFM missionaries and the mission to reach the unreached!